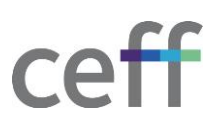

## **CONFIGURER LE RÉSEAU SANS FIL [MACOS]**

1. Dans la barre des menus, vous verrez l'icône du wifi. En gris, cela signifie qu'il n'est pas connecté. En noir que la connexion est établie.

|          | Р.            | $(\cdot$     | <b>1</b> 20  | Q          |            | Ven. 6 mai à        | 15:46 |
|----------|---------------|--------------|--------------|------------|------------|---------------------|-------|
|          |               | _            |              |            |            |                     |       |
| 2. Cliqu | er sur l'ic   | ône          | et séle      | ectionne   | er le wifi | nommé <b>ceff</b> . |       |
| Sélectio | onner un c    |              | saisir le no | om et le n | not de     |                     |       |
| 001001   | passe         | pour le ré   | seau « cef   | f»         |            |                     |       |
| Aucun d  | certificat sé | lectionné    |              |            | 0          |                     |       |
| Nom du   | compte : 🚺    |              |              |            |            |                     |       |
| Mot de   | e passe :     |              |              |            |            |                     |       |
| 🗸 Se so  | uvenir de ce  | ette informa | ation        |            |            |                     |       |
|          | Annul         | er           | ОК           |            |            |                     |       |

- 3. Entrer votre nom d'utilisateur et votre mot de passe ceff et cliquer sur **Ok**.
- 4. Valider le certificat associé au réseau Wifi avec le bouton Continuer.

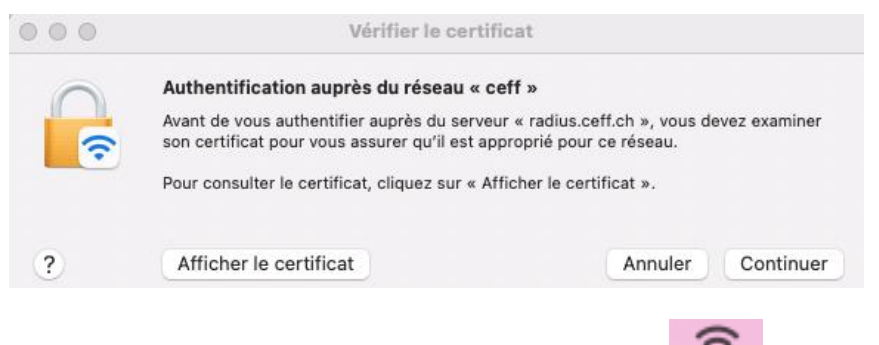

5. Après quelques secondes, le réseau est connecté :

Vous pouvez désormais aller sur internet et configurer les autres services du ceff (impression, stockage, ...)